## **Updates - Apps**

Your phone should check for updates periodically. If Apps or the phone operating system require updating a notification should display on the lock screen.

You can also run manual checks. Always install updates as they become available.

4

Updates

Before you begin to download the update please ensure you are connected to WiFi rather than using a 3/4G data connection.

## How do I update Apps?

## Method One: Notification of updates

1. Swipe from the top of the screen down.

2. Click the 'Update All' in the 'Google Play Store' section of the notification bar.

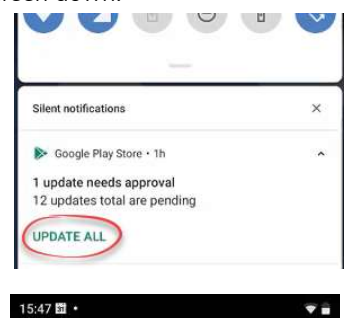

My apps & games

No problems found

Apps scanned at 11:11

Google Calendar

Updates pending (3)

4

0

Installed Library

C

Undato

3. Click the 'Update All' option.

> The update(s) will download and install in turn. You can continue to use your phone while this happens.

4. Click the 'Home' button at the bottom of the screen to return to the main screen.

5. If no updates are required you can close the 'Play Store' app.

> Otherwise, click the 'Update All' button.

Updates will download

the 'Play Store' app and

'See details' to find out

which apps are being

updated.

screen upwards to display all the apps installed on your phone.

Method Two: Manual check

1. Swipe from bottom of your

2. Click the 'Play Store' icon.

initial in the top right

4. Click 'Manage apps and

corner.

device'.

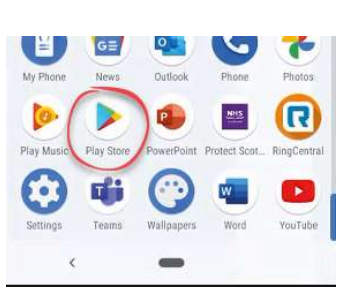

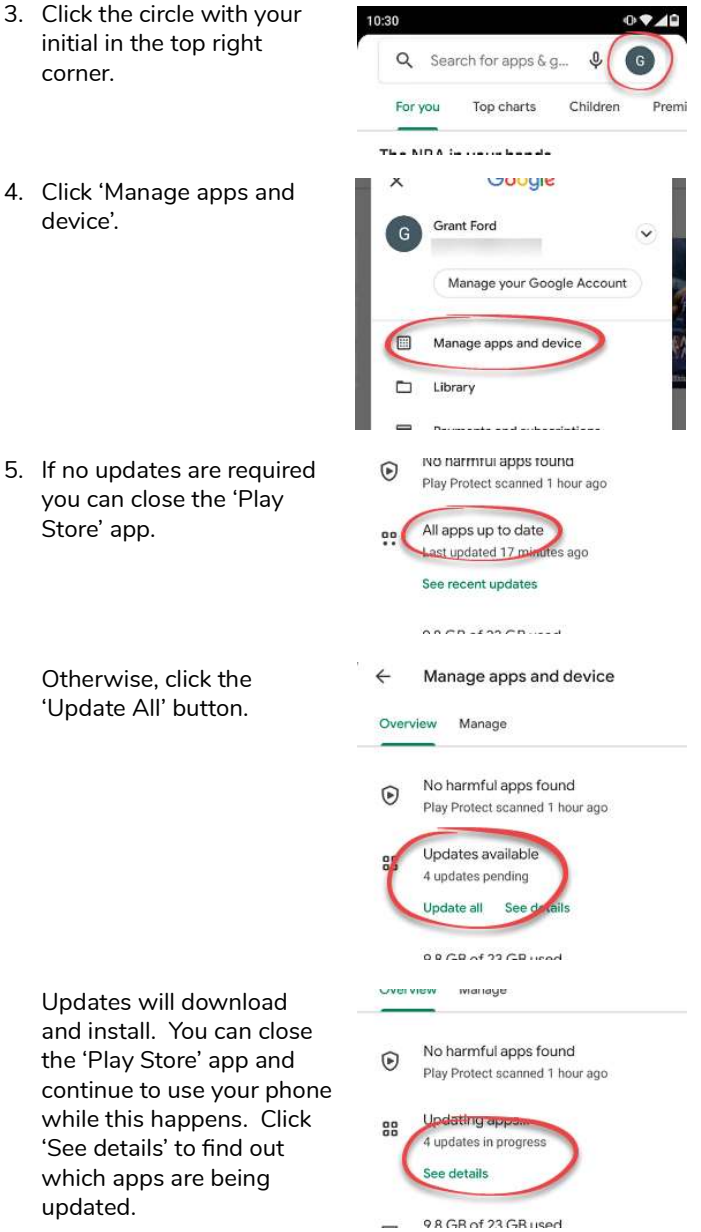

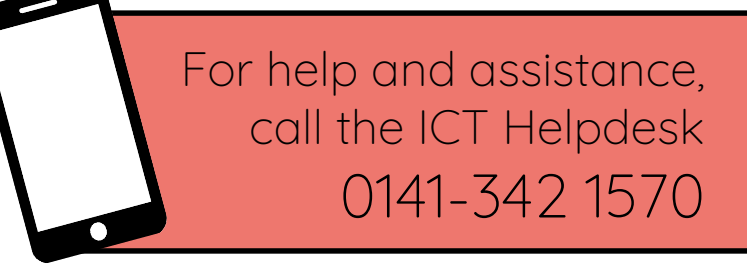

Available during office hours. For critical support at other times refer to the out-of-hours phone list.

Part of the 'How do I...' series of helpsheets. For more, visit ictsupport.key.org.uk